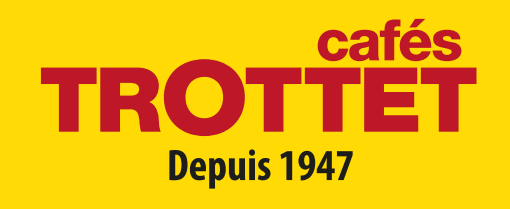

# **MODE D'EMPLOI** DR.COFFEE F08

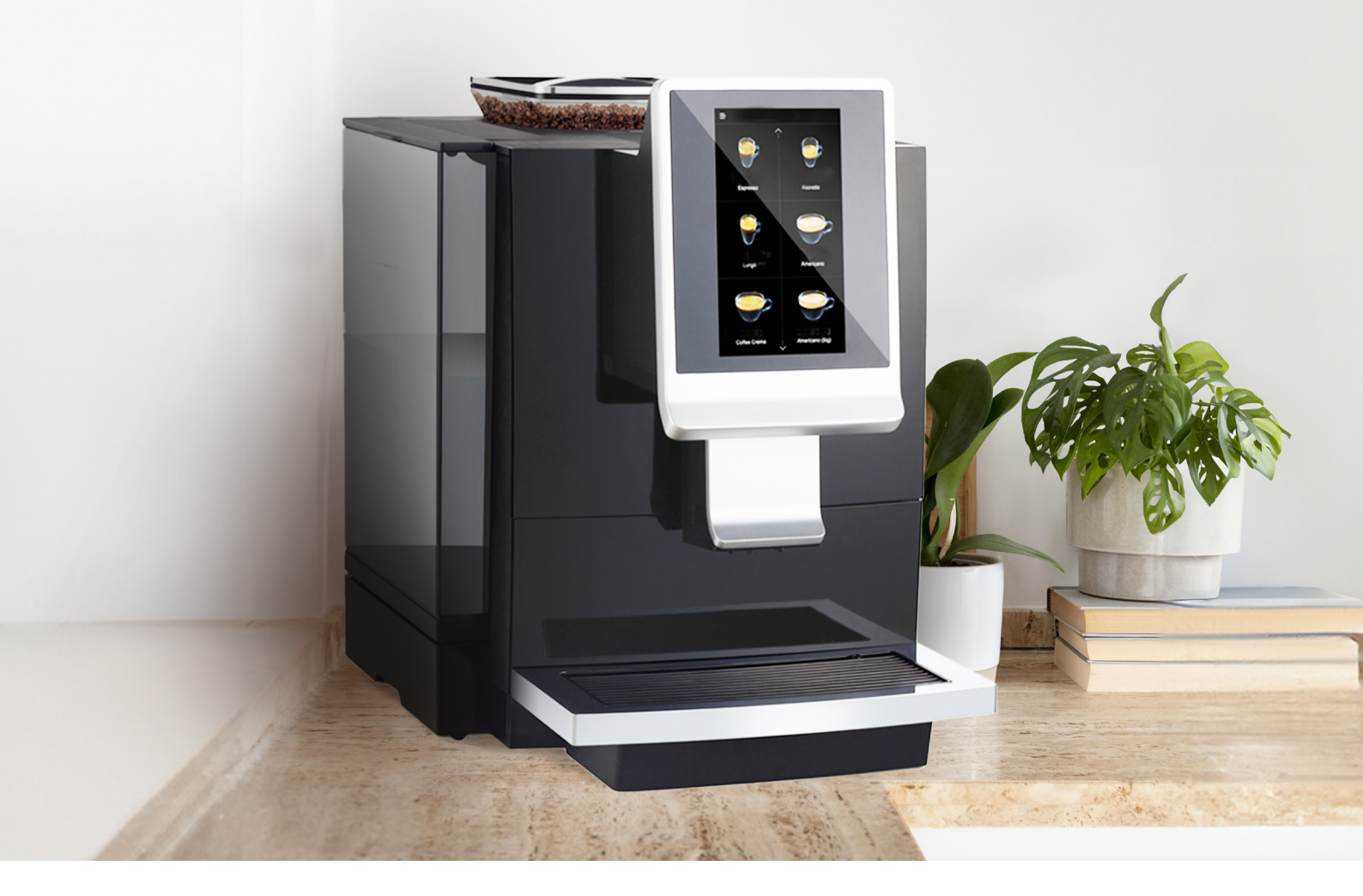

# À LA DÉCOUVERTE DES SECRETS DU CAFÉ

Lire attentivement et conserver les instructions.

## **PRÉSENTATION MACHINE**

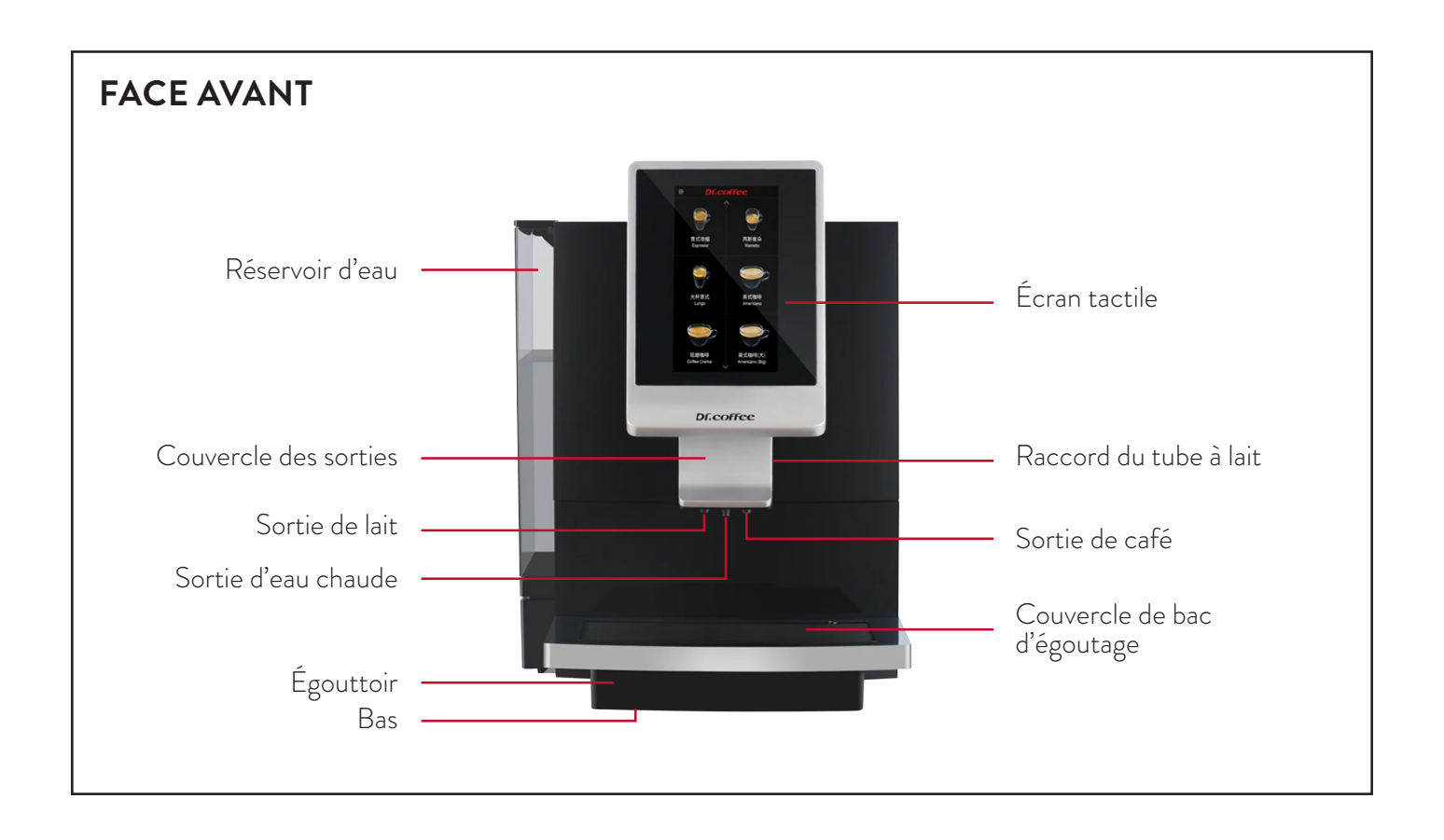

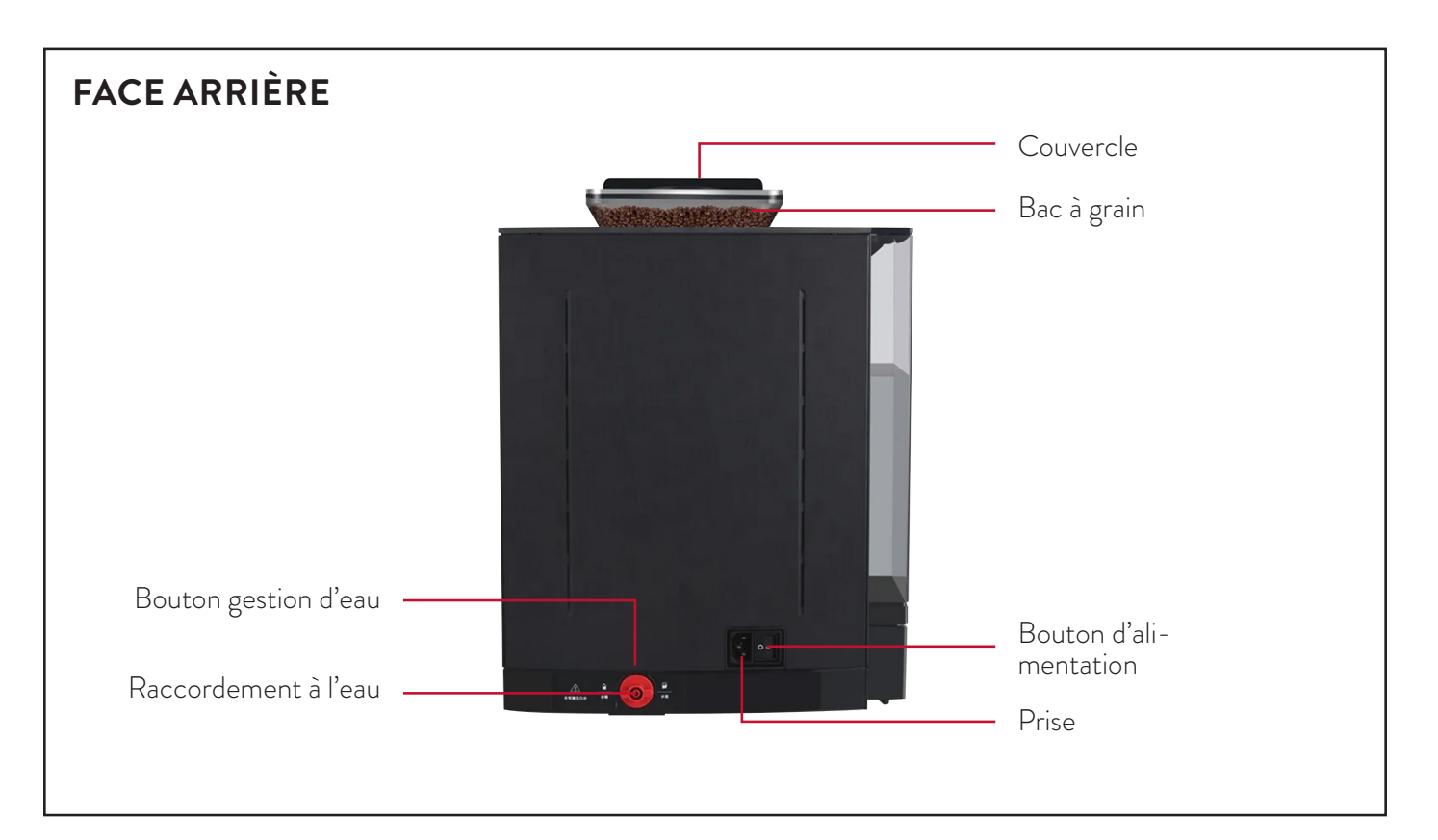

### NETTOYAGE ET ENTRETIEN EN PROFONDEUR

Temps de procédure : environ 20 minutes

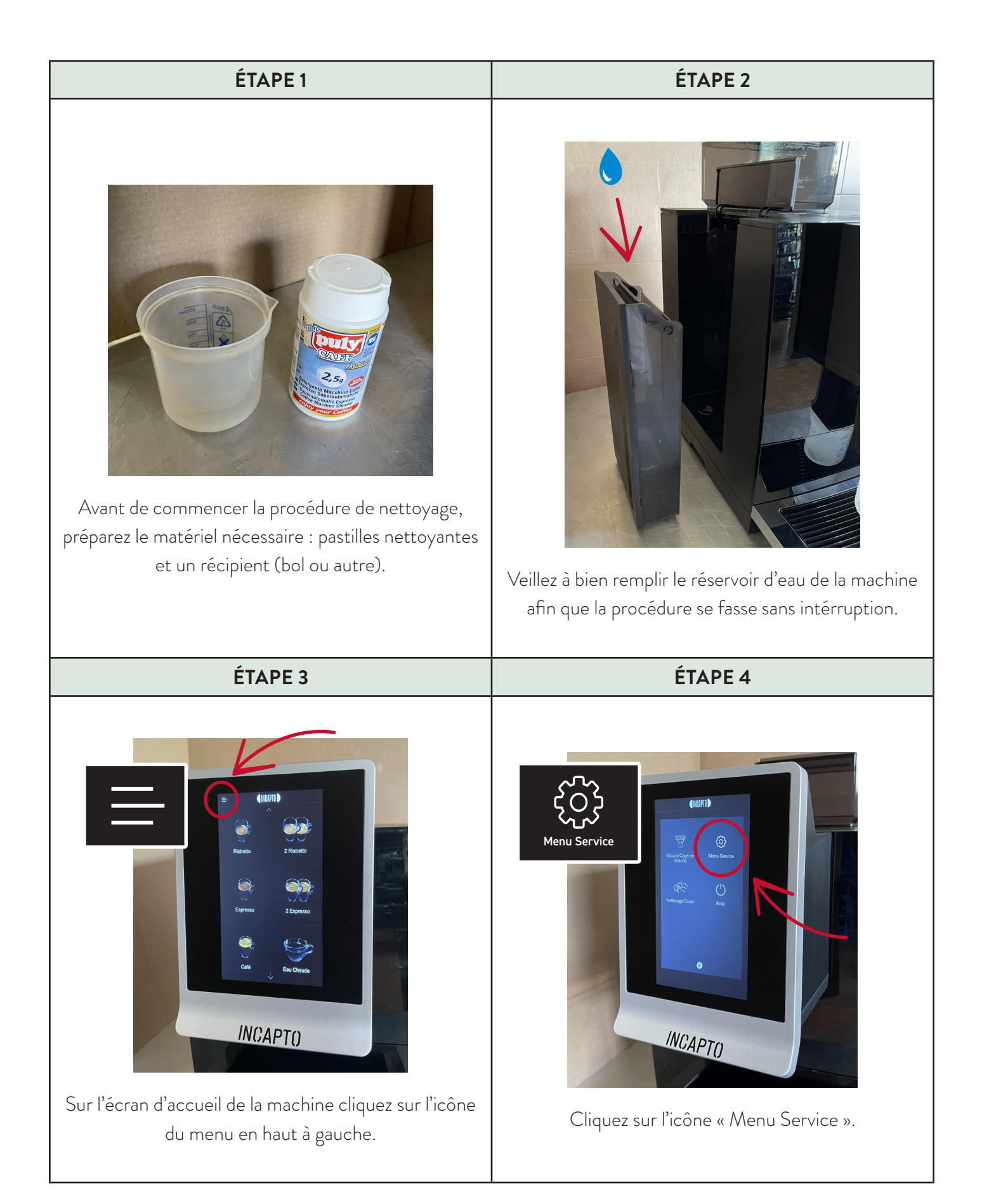

| ÉTAPE 5                                                                                                    | ÉTAPE 6                                                                                                    |
|----------------------------------------------------------------------------------------------------|----------------------------------------------------------------------------------------------------|
| Image: constrained of the second of the second of the se | Image: construction of the service determined of the service determined of the s |
| ÉTAPE 7                                                                                                    | ÉTAPE 8                                                                                                    |
| Kite Kite   Appuyez sur la touche « OK » en bas à droite.                                                                                                    | Suivez les indications affichées à l'écran [étape 1].                                                                                                    |
| ÉTAPE 9                                                                                                    | ÉTAPE 10                                                                                                    |
| <image/>                                                                                                    | ties.                                                                                                    |
|                                                                                                    | d egouttage.                                                                                                    |

#### ÉTAPE 11

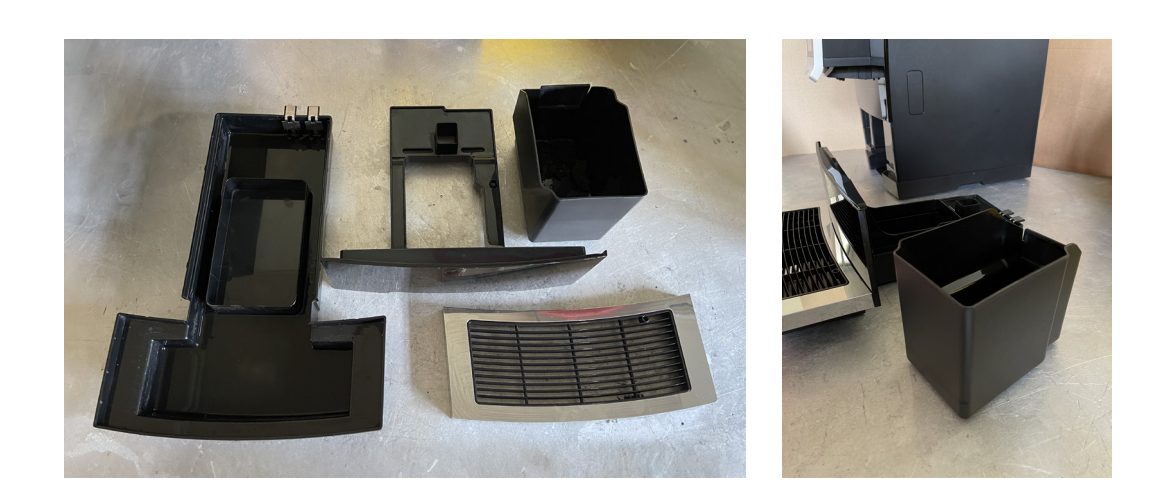

Enlevez chaque compartiment et videz leurs contenants. Enlevez bien l'eau et les résidus de marc à café.

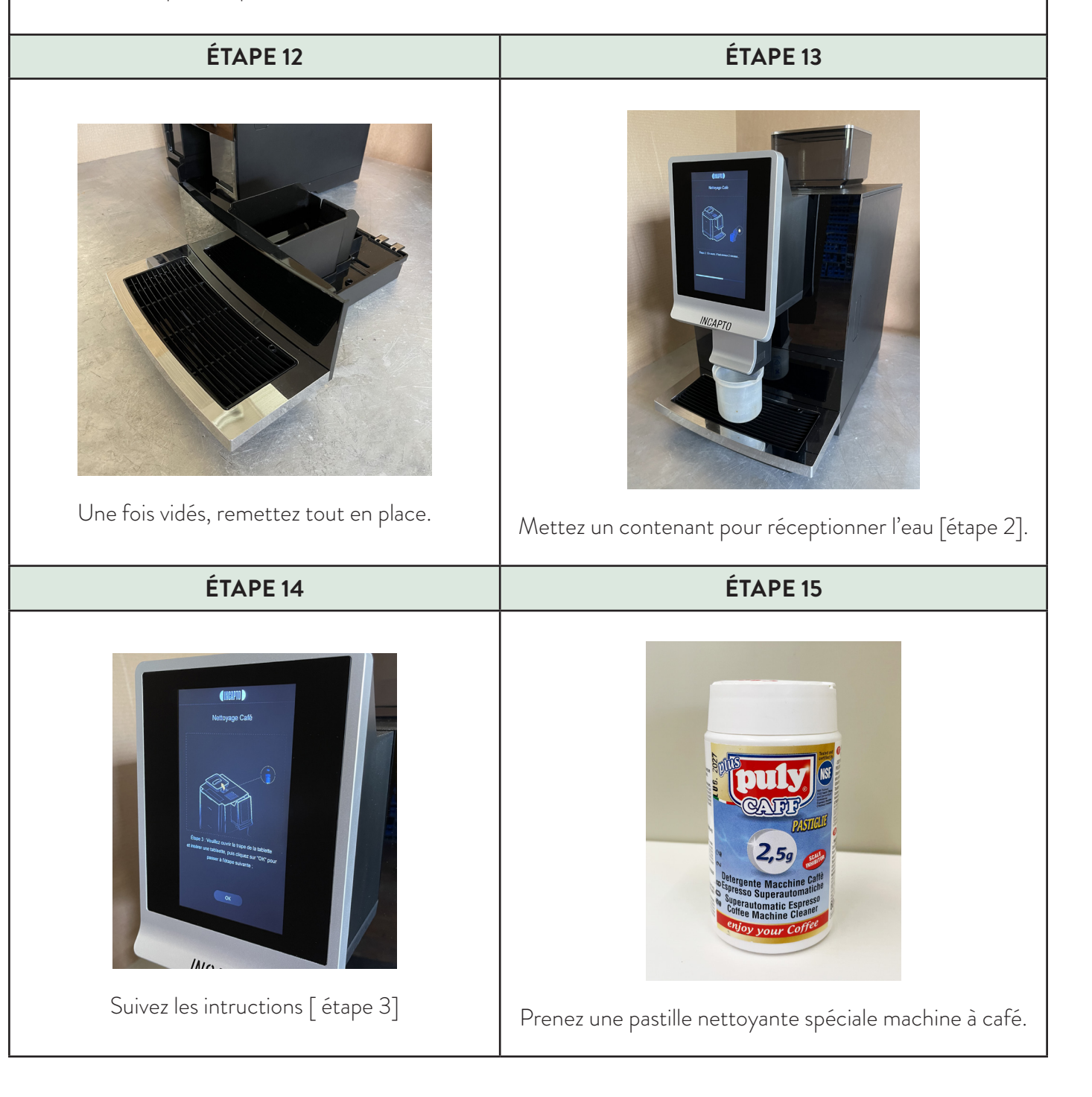

#### ÉTAPE 16

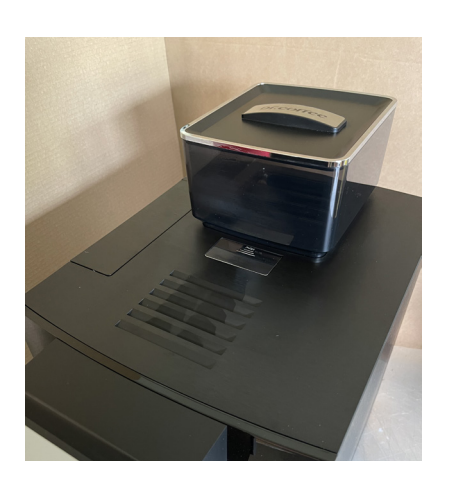

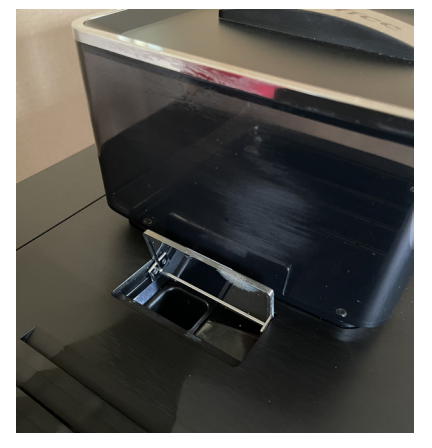

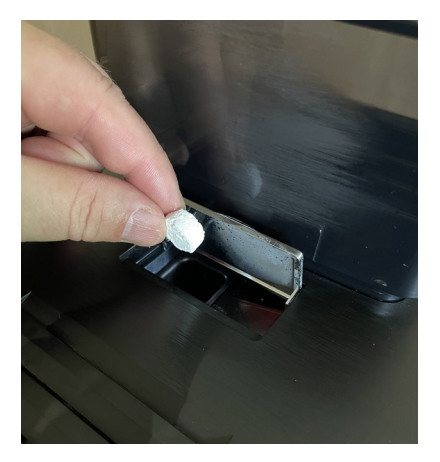

Ouvrez la trape se situant sur le dessus de la machine et mettez une pastille nettoyante dedans.

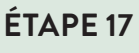

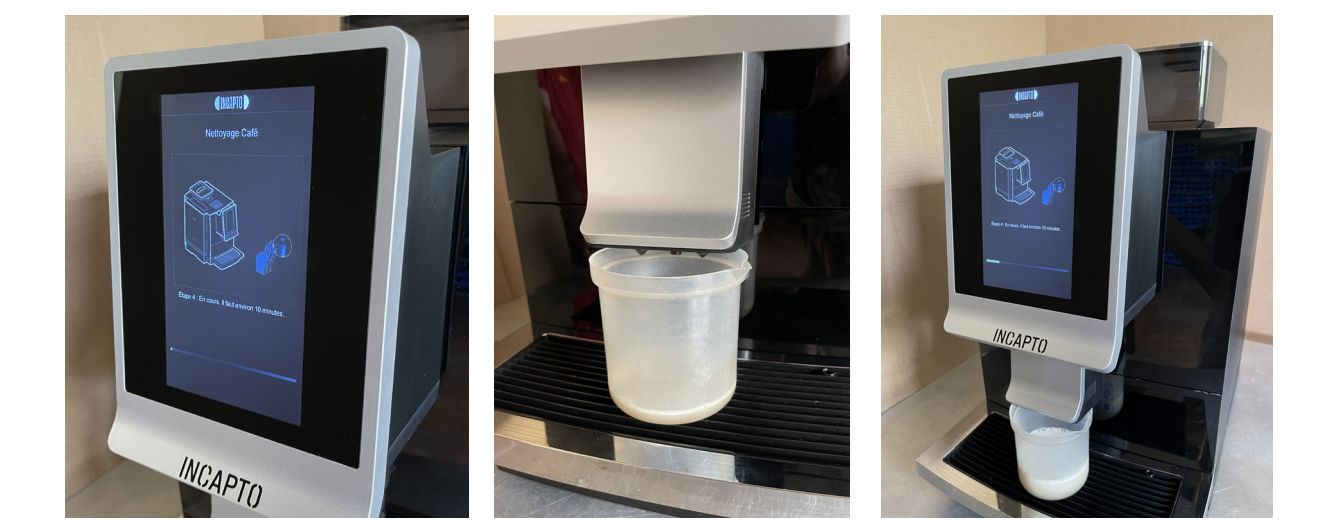

Appuyez sur la touche « OK » et attendez que l' [ étape 4 ] se fasse : environs 10 minutes. **Attention !** Suivant la taille du bol, celui-ci devra être vidé pendant la procédure pour qu'il ne déborde pas.

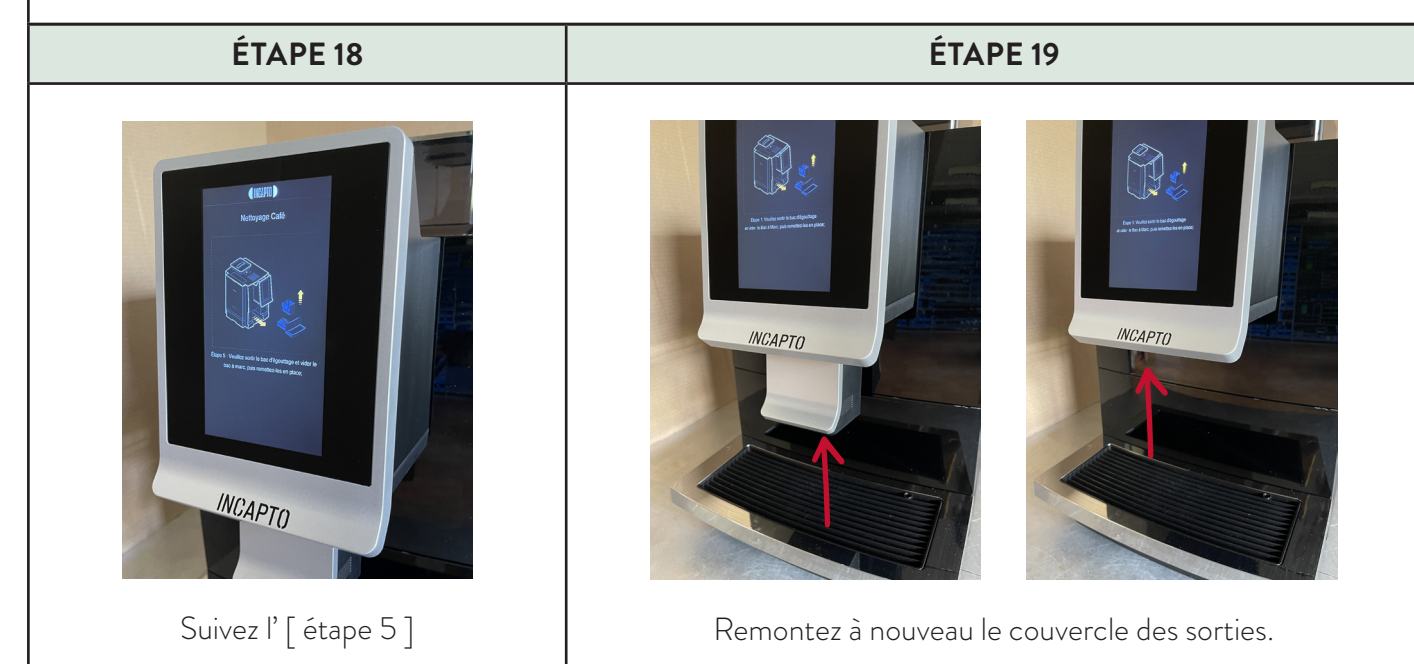

#### ÉTAPE 20

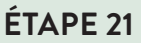

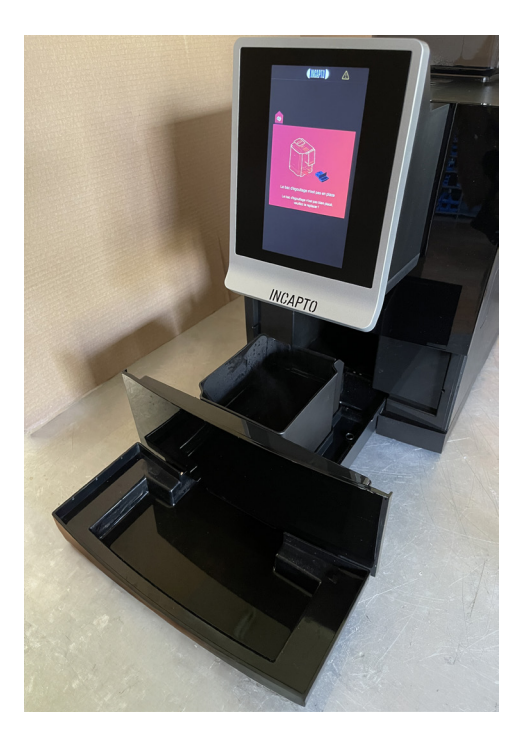

Sortez délicatement le bac à marc et le bac d'égouttage. Ceux-ci seront remplis d'eau.

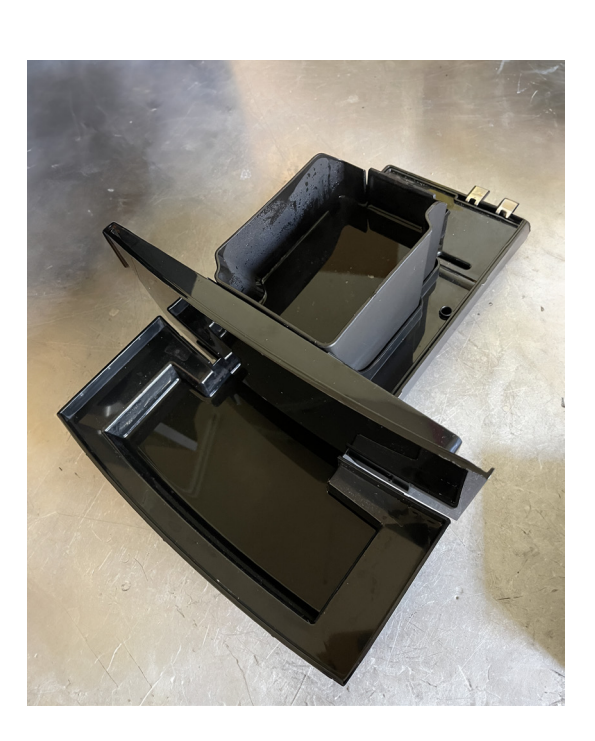

Videz et nettoyez tous les bacs. Une fois nettoyés et séchés, remettez tout en place.

ÉTAPE 22

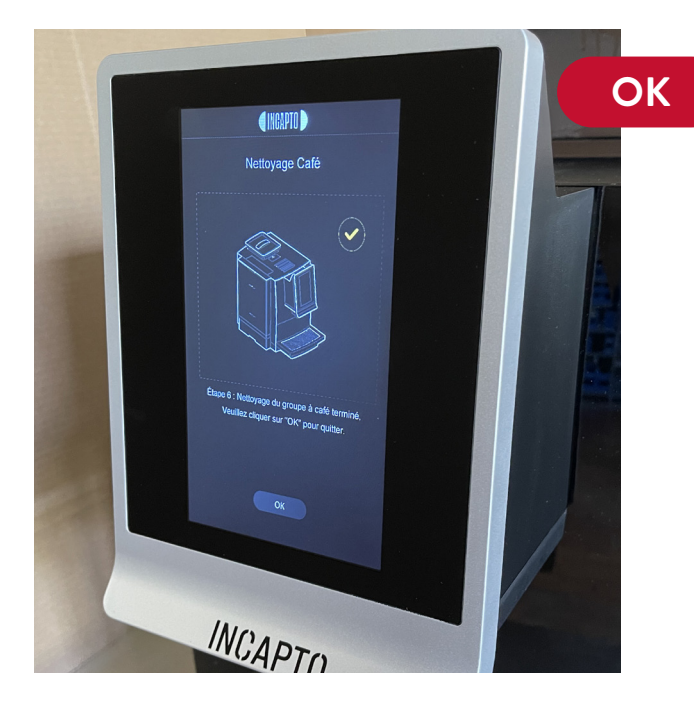

La procédure de nettoyage est terminée [ étape 6 ]. Appuyez sur « OK » et l'affichage reviendra sur l'écran d'accueil.

### DÉTARTRAGE

#### Temps de procédure : environ 45 minutes

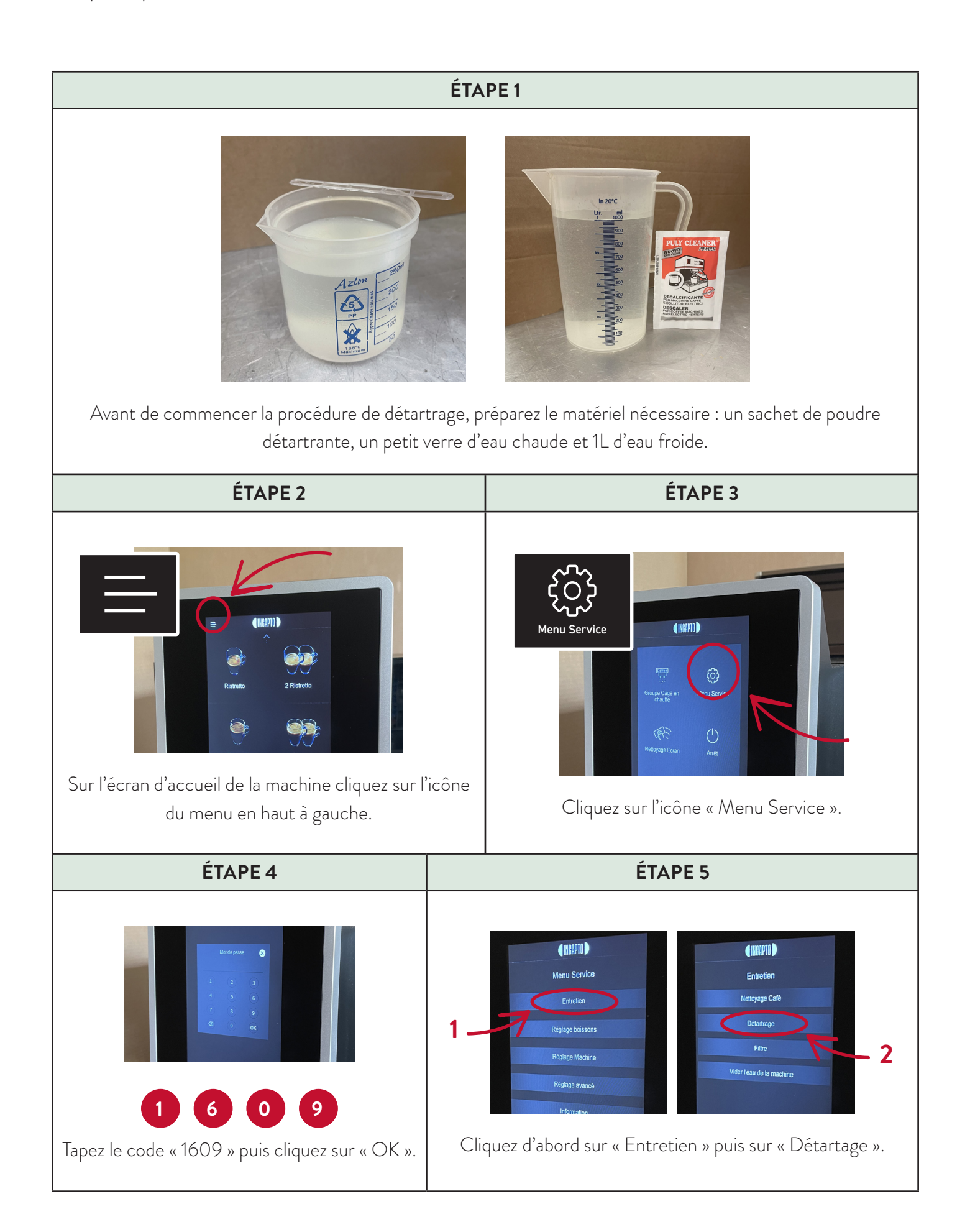

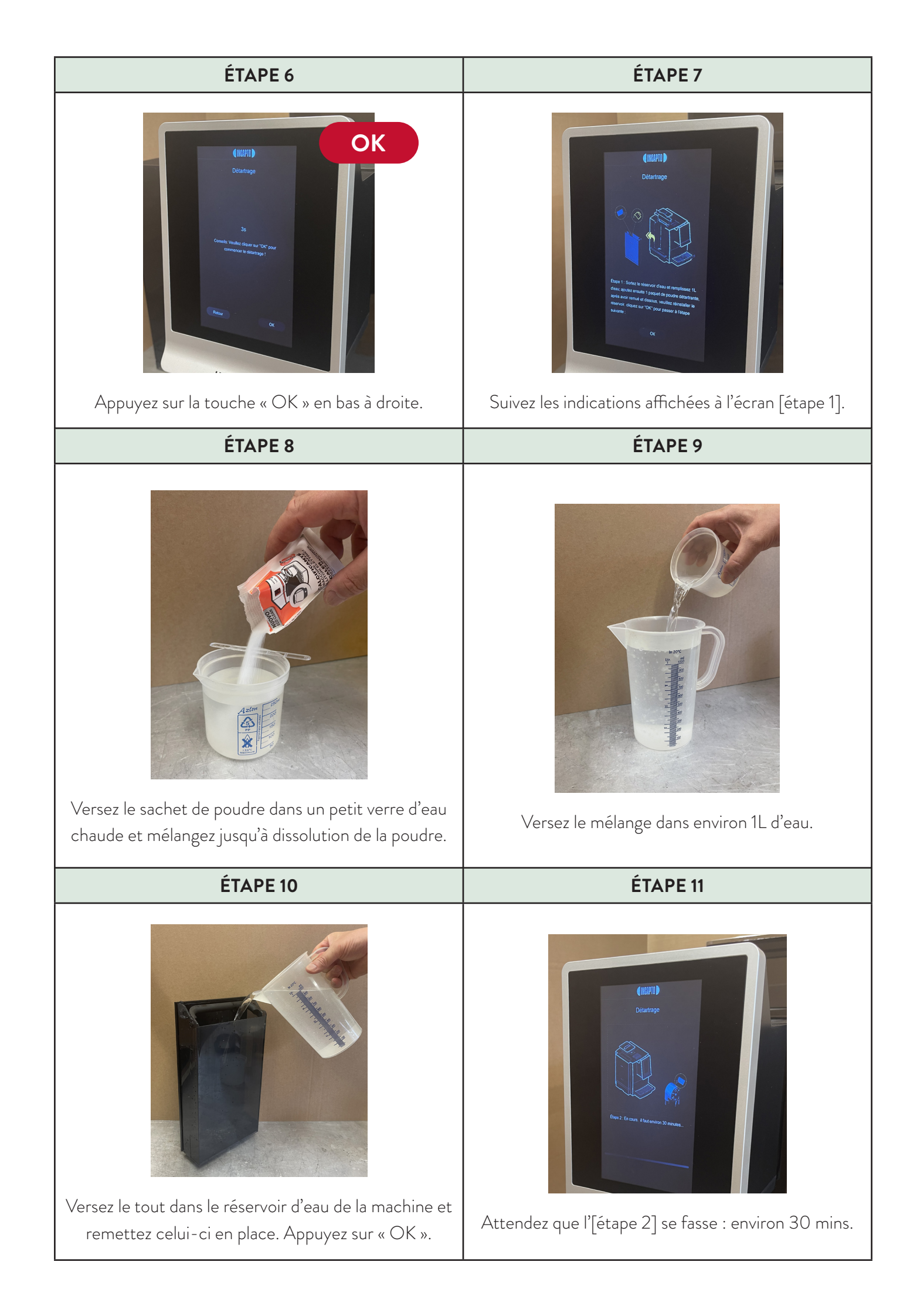

| ÉTAPE 12                                                                                                    | ÉTAPE 13                                                                                                    |  |
|----------------------------------------------------------------------------------------------------|----------------------------------------------------------------------------------------------------|--|
| Suives les indirections officience indirections officience indirections officience indirections officience indirections of the ficience indirections of the ficience indirectins of the ficience indirections of the ficien | Videz le bac d'égouttage et le réservoir d'eau puis le                                                                                                    |  |
| Sulvez les indiquations americe a recrait [etape 5].                                                                                                    | remplir d'eau. Remettez le tout et appuyez sur « OK ».                                                                                                    |  |
| ÉTAPE 14                                                                                                    |                                                                                                    |  |
| I CAPTO I CONTRACTO I CONTRACT | Attention : pendant la procédure, la<br>machine risque de vous affichez un<br>message consernant le bac d'égouttage<br>plein.<br>Simplement videz le bac et<br>replacez-le, la machine continuera la<br>procédure automatiquement |  |
| ÉTAPE 15                                                                                                    | ÉTAPE 16                                                                                                    |  |
| Attendez gue l'[étape 4] se fasse : environ 10 mins.                                                                                                    | La procédure de détartrage est terminée,                                                                                                    |  |